# **MARUSAN-NET**

## 新規公開株式(IPO) 申込操作方法

## - ① IPO抽選申込編 -

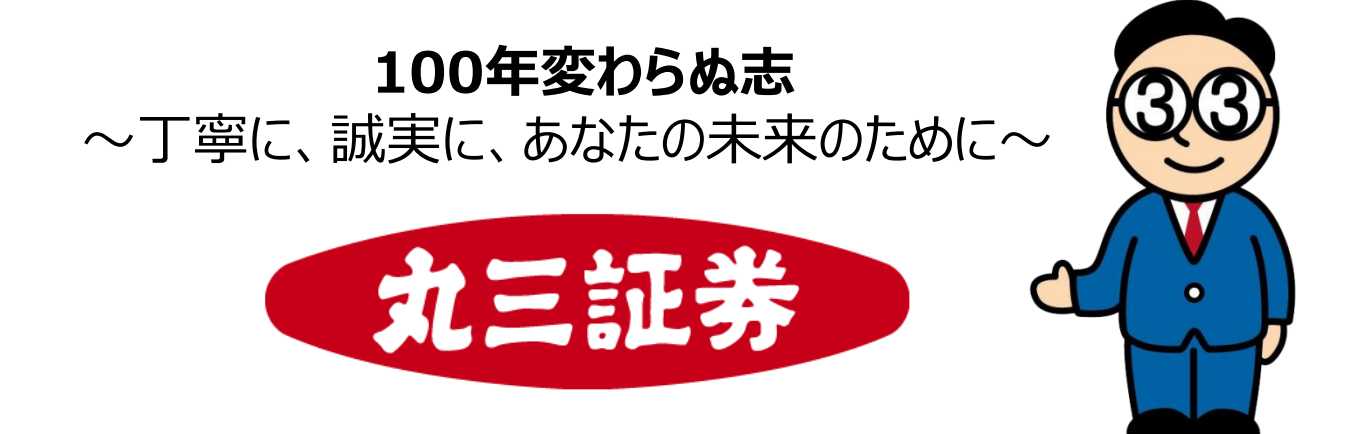

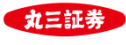

目次

#### I.新規公開株式(IPO)申込操作方法 - ① IPO抽選申込編 -

- 1. トップ画面からIPO申込画面へ
- 2. IPO(新規公開株式)銘柄一覧からIPO抽選申込へ
- 3. 取引注意事項・契約締結前交付書面の確認
- 4. 目論見書の確認
- 5. 申込数量・申込価格の入力
- 6. IPO抽選申込 確認-
- 7. IPO抽選申込 受付 –
- 8. IPO抽選申込情報の確認
- 9. IPO抽選結果の確認
- 10. IPO抽選申込取消方法

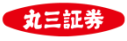

#### 1. トップ画面からIPO申込画面へ

| MA   | RUSAN-NET     |      |           |                 |                    |        | 丸三証券 G-ログアウト        |
|------|---------------|------|-----------|-----------------|--------------------|--------|---------------------|
| A    | <b>新投資情</b>   | 271  | 取引        |                 |                    |        | 10 口座情報             |
| 2    | 国内株式          |      | 各種余力      | 1               | 「取引」メニュー           | ーをクリ   | lック<br>ス (入金)       |
|      | 現物注文          |      | ≫ 各種余力    |                 |                    |        | i替                  |
|      | ≫買う           |      | 国内投資信託    |                 |                    |        |                     |
|      | ≫ 売る          |      | 投信注文      |                 |                    | 振替     |                     |
|      | 信用注文          |      | ≫売る       |                 |                    | ≫ 預り会  | 会へ振替                |
|      | ≫ 新規          |      | ≫ 注文照会・刵  | ۶ <sup>یس</sup> |                    | × /=== |                     |
|      | ≫ 返済・現引・現渡    |      |           |                 |                    |        |                     |
| _ I. | » 決済済建玉一覧     |      |           | 2               | 「国内株式」             | のメニュ   | ーから                 |
|      | 》IPO注文        |      |           |                 | 「IPO汪文」を           | E選択l   | します。                |
|      | ≫ 注又照会・訂止・取消  |      |           |                 |                    |        |                     |
|      |               |      |           | 閉し              | Ďð                 |        |                     |
|      |               |      |           |                 |                    |        |                     |
| ස්   | 預り資産(リアル)     | 0    | 丸三Webレポー  | ۲               | 0                  | 取引履歴   | •                   |
|      | 回内株式買い        |      | 国内株式売り    |                 |                    |        | •.訂正.取消             |
|      | dt anvædere v | •    |           |                 | •                  | /1/\m/ |                     |
| お    | 預り資産状況        |      |           |                 |                    |        | お預り資産状況を閉じる         |
|      |               |      |           |                 |                    |        |                     |
|      | 保有資産評価合計      | 6    | ,533,191円 | 3               | 買付可能額              |        | 1,200,000円          |
|      | 評価損益合計        | +1   | ,010,614P | 3               | 非課税枠(NISA<br>2022年 | ۵)     | 1,200,000円          |
|      |               | お預り資 | 資産を確認     | 0               |                    |        | タ 通 全 力 情 細 友 確 認 ▲ |
|      | C-2           |      |           |                 |                    |        |                     |

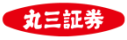

### 2. IPO(新規公開株式)銘柄一覧からIPO抽選申込へ

| ↑ 新田田 小田 小田 小田 小田 小田 小田 小田 小田 小田 小田 小田 小田 小      | ₩₹ 取引                               | ●資産状況                                     | 🖵 電子交付サービス  | 1日 口座情報            |  |  |
|--------------------------------------------------|-------------------------------------|-------------------------------------------|-------------|--------------------|--|--|
| IPO(新規公開株式)銘柄·                                   | 一覧                                  |                                           |             |                    |  |  |
| 抽選参加                                             |                                     | 抽選結果・賺                                    | <b>試入申込</b> |                    |  |  |
| 銘柄                                               | ブックビル期                              | 間                                         | 対象明細はありません  |                    |  |  |
| ▼ 5834 マルサン●●株式会社                                | 10/03 (月) ~10/                      | 07(金)                                     |             |                    |  |  |
| ▼ 9560 デモ案件 C                                    | 09/12(月)~09/                        | 30(金)                                     |             |                    |  |  |
| ❶ 抽選結果・購入申込には抽選申込終了後から購入申込受付中までの銘柄が含まれます。        |                                     |                                           |             |                    |  |  |
| IPO(新規公開株式)銘柄                                    |                                     |                                           |             |                    |  |  |
|                                                  |                                     |                                           | 6           |                    |  |  |
| 5834 マルサン●●株式                                    | 会社東証 🍢                              | 論見書 ©                                     | 3           | 抽選申込へ              |  |  |
| ①抽選申込 ● ②抽選申込 ◎ 抽選申込 ● ◎ 付由                      | ④抽選中 ▶ ⑤購入申<br>受付前                  | 1込 ▶ ⑥購入申込 ▶ ⑦購入目                         |             |                    |  |  |
|                                                  |                                     |                                           |             | 支竹屮銘枘の<br>λ∧ Iボタンを |  |  |
| 序末    ≇収<br>                                     | 2022/09/30                          | ) (全)                                     | クリックしま      | す。                 |  |  |
|                                                  | 2 800~2 9                           | 。<br>(亚)<br>80円                           |             |                    |  |  |
| 仮条件                                              | 2,000 2,00                          | 円                                         |             |                    |  |  |
| ブックビル期間                                          | 2022/10/03                          | 3(月)07:30~2022/10/                        | 07(金)23:59  |                    |  |  |
| 公募・売出価格決定日                                       | 2022/10/11                          | 1(火)                                      |             |                    |  |  |
| 公募・売出価格                                          | <ul> <li>・売出価格</li> <li></li> </ul> |                                           |             |                    |  |  |
| 曲選日     2022/10/11 (火)       **抽選結果公表日は翌営業日となります |                                     |                                           |             |                    |  |  |
| 購入申込期間                                           | 2022/10/12                          | 2022/10/12 (水) 06:00~2022/10/13 (木) 16:10 |             |                    |  |  |
| 上場日                                              | 2022/10/19                          | 9 (7K)                                    |             |                    |  |  |
| 申込可能数量                                           | 100~99,99                           | 9,999,900株                                |             |                    |  |  |
|                                                  |                                     |                                           |             |                    |  |  |

【抽選申込のお手続きができない時間帯について】 ブックビル期間中、<u>毎営業日の午前10:00前後</u>に、<u>抽選申込のお手続きがで</u> <u>きない時間があります</u>。

お手続きできない時間においては一時的に、IPOの状況を示すアイコンが、 <sub>③抽躍申込</sub>

③抽運中』 終了

と表示され、『抽選申込へ』のボタンも非表示となります。

お手続きできない時間は通常、5分~10分程度です。おそれ入りますが少し時間をあけて、あらためてお手続きください。

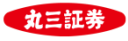

#### 3. 取引注意事項・契約締結前交付書面の確認

| <b>A</b> :ii ł                                                                                                    | 设資情報                                                                                         | ₩7 取引                                                                                      | ●資産状況                                                                 | 🖵 電子交付サービス            | 11 口座情報                                         |
|----------------------------------------------------------------------------------------------------|----------------------------------------------------------------------------------------------|--------------------------------------------------------------------------------------------|-----------------------------------------------------------------------|-----------------------|-------------------------------------------------|
| Web-MACS                                                                                                    | ■ お取引注意銘                                                                                     | 柄                                                                                          |                                                                       |                       |                                                 |
| ■丸三太郎 様                                                                                                    |                                                                                              |                                                                                            |                                                                       |                       |                                                 |
| 国内株式 IPO注文<br>取引注意事項                                                                                                    | ・契約締結                                                                                        | 前交付書面                                                                                      |                                                                       |                       | 1 ▶2 ▶3 ▶4                                      |
| <b>IPO(新規公開</b><br>IPO(新規公開)のお用<br>1. 当社は、新規公開                                                                                                    | <ul> <li>         のお取引に         取引について     </li> <li>         間株式の取扱い(以)     </li> </ul>     | <b>こついて</b><br>下「IPO」といいます)を                                                               | 4 取引注<br><sub>行うに</sub>                                               | 主意事項・契約統<br>書面をご確認くださ | 移結前<br>さい。                                      |
| して適切な募集等の<br>「募集等に係る株3<br>2. 当社は、機関投資<br>ィング期間中に発行                                                                                                    | D取扱いを行うとと<br>券等のお客様への配<br>家への配分株数お<br>行価格以上で需要甲<br>留住けの辞書があっ                                 | もに、公平かつ公正な配分<br>分に係る基本方針」はこち<br>よび従業員持株会等への拠<br>告された法人および個人の                               | に努め<br>ら<br>田株数でm. このかの<br>お客様を対象に配分を行い<br>なていたいか客様にあったが              | ールしながらご確認く            | ください。<br>ブックビルデ<br>ィングの需要が積み上がら<br>て勧善な行い、配合ナステ |
| ない場合、およの」<br>とがございます。<br>3. 当社は、IPOの配                                                                                                    | 貝付けの辞逸があっ<br>分を以下の通り行い                                                                       | た場合寺には、甲首をされ<br>います。                                                                       | していないお各体にも、当任                                                         | とのお取引の状況寺で樹条し         | て何応らを行い、配分するこ                                   |
| <ul> <li>A) 一律抽選による配分</li> <li>① 配分の機会を公平<br/>します(以下、一行</li> <li>② 抽選は、コンピュ</li> <li>③ 抽選の結果、当選</li> <li>④ 一律抽選は、次の<br/>・ブックビルディン、</li> <li>・抽選を行う株数</li> </ul>                                                                                                    | 分<br>に提供するため、発<br>車抽選といいます)<br>ーターにより、発行<br>されなかったお客様<br>場合には行いません<br>ングの需要申告件数<br>が5単元に満たない | 各行価格以上で需要申告され<br>。<br>好価格決定日に当社が行いま<br>後につきましては、次のスラ<br>いので、あらかじめご了承可<br>が配分予定単元数を上回<br>場合 | れたお客様全員を対象に、原<br>€す。<br><sup>←</sup> ージ抽選の対象といたしま<br><sup>×</sup> さい。 | 則として当社の配分予定単元<br>す。   | 数の10%を一律に抽選いた                                   |
| <ul> <li>B) ステージ抽選による</li> <li>① お客様のお取引実<br/>つきましては、当社</li> </ul>                                                                                                    | る配分<br>績およびお預り資産<br>±ホームページでお<br>ビ <u>www.arff.m.</u> ・                                      | Eに応じてそれぞれ<br>知らせするほか、営業<br>マールマート                                                          | <br>単優遇サ<br>せいただけま                                                    | ービスにより抽選いたします<br>ます。  | 。当選確率優遇サービスに                                    |
| 金融ADR制度のご案内         金融ADR制度とは、お客様と金融機関との紛争・トラブルについて、裁判手続き以外の方法で簡易・迅速な解決を目指す制度です。         金融商品取引業等業務に関する苦情及び紛争・トラブルの解決措置として、         金融商品あっせん相談センター(FINMAC)」を利用することができます。         (FINMACは公的な第三者機関であり、当社の関連法人ではありません。)         住所 : 〒103-0025 東京都中央区日本橋茅場町二丁目1番1号 第二証         電話番号: 0120-64-5008         受付時間: 月曜日~金曜日 98時の分~17時の分(祝日を除く)           ⑤ 内容をご確認の上「同意する」         をクリックします。             6           月3す           ● |                                                                                              |                                                                                            |                                                                       |                       |                                                 |
|                                                                                                    |                                                                                              |                                                                                            |                                                                       |                       |                                                 |
| ▶ MARUSAN-NET取扱                                                                                                    | 規定 ► MARUSA                                                                                  | N-MAIL取扱規定 <b>&gt;</b> 電子                                                                  | Z交付取扱規定                                                               |                       |                                                 |
| 加入協会:日本証券業協会<br>Copyright(c) MARUSAN S                                                                                                    | GECURITIES CO., LT                                                                           | D. All rights reserved.                                                                    | ,                                                                     |                       | ▲ページの生雨へ                                        |

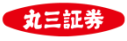

#### 4. 目論見書の確認

| <b>A</b>        | ☆ 投資情報                     | ₩7 取引                         | ] 資産状況                       | 🖵 電子交付サービス              | <b>田</b> 口座情報    |
|-----------------|----------------------------|-------------------------------|------------------------------|-------------------------|------------------|
| 日丸三 ナ           | 太郎様                        |                               |                              |                         |                  |
| 国内株式            | ; IPO注文<br>目 <b>論見書</b>    |                               |                              | 1                       | 1 ▶2▶3▶4         |
| 5834            | 1マルサン●●株                   | 式会社 東証                        |                              |                         |                  |
| 開覧書類            |                            | 6 法目論見書                       | (2022/10/03) <b>(3,710</b> K | в)                      |                  |
|                 |                            |                               | 同意する                         |                         |                  |
|                 |                            |                               | 6 (:                         | 1)「目論見書」をクリ<br>別画面で目論見書 | ックすると<br>書が開きます。 |
| MARUS/          | AN-NET取扱規定  ► MAR          | USAN-MAIL取扱規定 )               | 【<br>電子交付取扱規                 | 2)内容をご確認いた<br>目論見書の画面を  | だき、<br>を閉じます。    |
| 商号等:丸:<br>加入協会: | 三証券株式会社 金融商品取引)<br>日本証券業協会 | 業者 開東財務局長(金裔)第1               | 67号                          |                         |                  |
| Copyright(      | c) MARUSAN SECURITIES CC   | )., LTD. All rights reserved. |                              |                         |                  |

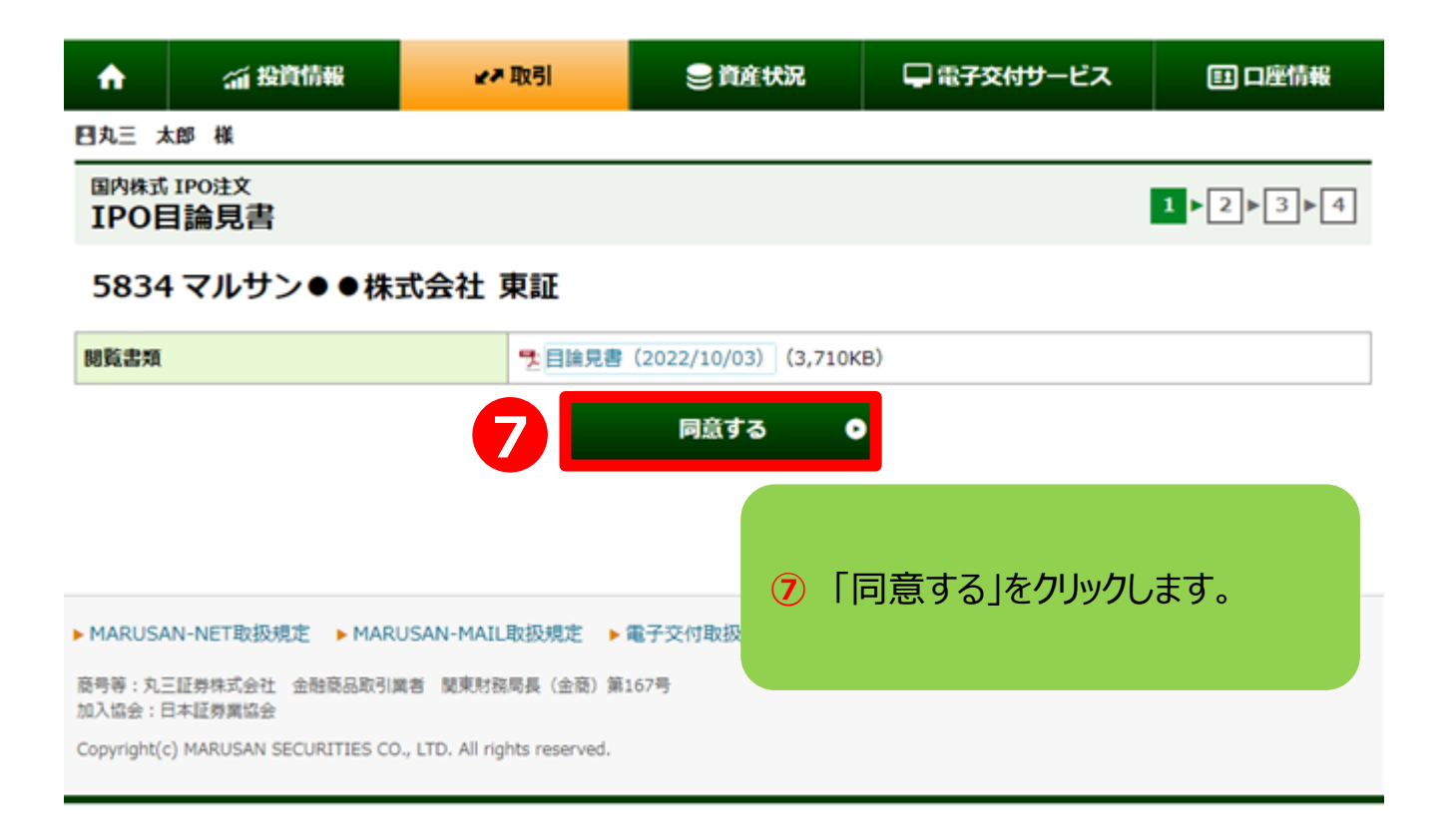

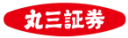

#### 5.申込数量・申込価格の入力

| ↑ 新田田 新田 新田 新田 新田 新田 新田 新田 新田 新田 新田 新田 新田 | ⊮≯取引                                                           | 🔵 資産状況                               | 🖵 電子交付サービス                                                    | 回口座情報             |
|-------------------------------------------|----------------------------------------------------------------|--------------------------------------|---------------------------------------------------------------|-------------------|
| 買付可能額                                     | 14,85                                                          | 0,009円 NISA非課税枠                      |                                                               | [2022年] 1,200,000 |
| 国内株式 IPO注文<br>IPO抽選申込 -入力-                |                                                                |                                      |                                                               | 1▶2▶3▶4           |
| 5834 マルサン●●株<br><sup>募集情報</sup>           | 式会社 東証                                                         |                                      |                                                               |                   |
| 仮条件提示日                                    | 2022/09/3                                                      | D (金)                                |                                                               |                   |
| 仮条件                                       | 2,800~2,9                                                      | 80円                                  |                                                               |                   |
| ブックビル期間                                   | 2022/10/0                                                      | 3(月)07:30~2022/10/                   | 07(金)23:59                                                    |                   |
| 公募・売出価格決定日                                | 2022/10/1                                                      | 1 (火)                                |                                                               |                   |
| 抽選日                                       | 2022/10/1                                                      | 1 (火)                                | 中汉 粉鲁中兴                                                       | λ価枚☆を入力           |
| 購入申込期間                                    | 2022/10/1                                                      | 2 (水) 06:00~202                      | 「中区奴皇、中国」                                                     |                   |
| 上場日                                       | 2022/10/1                                                      | 9 (水)                                |                                                               |                   |
| 由選申込内容                                    |                                                                |                                      |                                                               |                   |
| 申込数量                                      | 申込数量範疇<br>申込単位:                                                | 申込数:<br>国: 100~99,999,999,90<br>100株 | ■ <b>株</b> ▲ ▼<br>0株                                          |                   |
| 申込価格                                      | <ul> <li>指値</li> <li>仮条件:</li> <li>刻み値:</li> <li>成行</li> </ul> | 2,800~2,980円<br>60円                  | 申込価格                                                          |                   |
| □ 内部者(インサイダー)取引(                          | こ該当する注文ではありま                                                   | せん。                                  |                                                               |                   |
| <ul> <li>9 同意の上</li> </ul>                | ックします。                                                         | 抽選申                                  | 込確認画面へ ●                                                      | 0                 |
|                                           |                                                                | Q                                    | <ul> <li>入力内容をごれていた。</li> <li>「抽選申込確認<br/>クリックします。</li> </ul> | 確認後、<br>認画面へ」を    |
|                                           |                                                                |                                      |                                                               |                   |

#### ※【申込価格について】

| 口   | 公募・売出価格が指値と同じ価格、又は指値を下回る価格( <u>公募・売出価格≦指値</u> )で決定した場合、<br><u>抽選の対象</u> となります。 |
|-----|--------------------------------------------------------------------------------|
| 指1但 | 公募・売出価格が指値を上回る価格( <u>公募・売出価格&gt; 指値</u> )で決定した場合、<br><u>抽選の対象外</u> となります。      |
| 成行  | 成行を選択された場合、 公募・売出価格の決定価格に関わらず、抽選の対象となります。                                      |

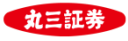

#### 6. IPO抽選申込 -確認-

| ↑ 新投資情報                 | 取引                                    | 日本 電子交付サービス       | 即口座情報          |  |  |  |  |
|-------------------------|---------------------------------------|-------------------|----------------|--|--|--|--|
| 5834 マルサン● ●株式会社        | 東証                                    |                   |                |  |  |  |  |
| 募集情報                    |                                       |                   |                |  |  |  |  |
| 仮条件提示日                  | 2022/09/30(金)                         |                   |                |  |  |  |  |
| 仮条件                     | 2,800~2,980円                          |                   |                |  |  |  |  |
| ブックビル期間                 | 2022/10/03(月)07:30~2022/10/07(金)23:59 |                   |                |  |  |  |  |
| 公募・売出価格決定日              | 2022/10/11 (火)                        |                   |                |  |  |  |  |
| 抽選日                     | 2022/10/11 (火)                        |                   |                |  |  |  |  |
| 購入申込期間                  | 2022/10/12 (水) 06:00~202              | 2/10/13 (木) 16:10 |                |  |  |  |  |
| 上場日                     | 2022/10/19 (水)                        |                   |                |  |  |  |  |
| 抽選申込内容                  |                                       |                   |                |  |  |  |  |
| 取引                      | IPOブックビル申込                            |                   |                |  |  |  |  |
| 申込数量                    | 100株                                  |                   |                |  |  |  |  |
| 申込価格                    | 成行                                    | 成行                |                |  |  |  |  |
| 概算申込見積                  |                                       |                   |                |  |  |  |  |
| 見積単価                    | 2,980円                                |                   | - →`T☆=₹1/.\$4 |  |  |  |  |
| 概算申込金額                  | 298,000円                              |                   | ご唯認後、<br>スカルキオ |  |  |  |  |
| 上記の内容でよろしければ、「取引パスワード」  | 」を入力し「抽選申込」ボタンを、                      |                   | ())0890        |  |  |  |  |
|                         |                                       |                   |                |  |  |  |  |
| ● 抽選申込入力画面へ戻る 抽選申込 ● 12 |                                       |                   |                |  |  |  |  |
|                         |                                       | 「抽選申込」をクリックし      | <i>)</i> ます。   |  |  |  |  |
|                         |                                       |                   |                |  |  |  |  |

※買付可能額が概算申込金額を下回っていても、抽選のお申込は可能です。

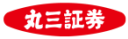

#### 7. IPO抽選申込 -受付-

| <b>f</b>                                                                 | ☆ 投資情報                                                                     | ⊮≯取引                                                          | 曼 資産状況     | 🖵 電子交付サービス | 121 口座情報            |
|--------------------------------------------------------------------------|----------------------------------------------------------------------------|---------------------------------------------------------------|------------|------------|---------------------|
| ■丸三 :                                                                    | 太郎 様                                                                       |                                                               |            |            | 2022/10/07 14:10 現在 |
| 国内株式<br>IPO                                                              | t IPO注文<br>抽選 <b>申込 -受付-</b>                                               |                                                               |            |            | 1▶2▶3▶4             |
| 下記の内容で、抽選申込を受け付けました。必ずIPO銘柄一覧でご確認ください。 5834 マルサン●●株式会社 東証 IPO抽選申込受付完了です。 |                                                                            |                                                               |            |            |                     |
| ┃拙選□                                                                     | 中込内容                                                                       |                                                               |            |            |                     |
| 取引                                                                       |                                                                            | IPOブックビノ                                                      | レ申込        |            |                     |
| 申込数量                                                                     | ł                                                                          | 100株                                                          |            |            |                     |
| 申込価格                                                                     | i                                                                          | 成行                                                            |            |            |                     |
| 概算                                                                       | 申込見積                                                                       |                                                               |            |            |                     |
| 見積単価                                                                     | i                                                                          | 2,980円                                                        |            |            |                     |
| 概算申込                                                                     | 金額                                                                         | 298,000円                                                      |            |            |                     |
|                                                                          |                                                                            | 13                                                            | IPO銘柄一覧へ C | いちゅう 「あっ」、 |                     |
| ▶ MARUS<br>商号等:丸<br>加入協会:<br>Copyright(                                  | AN-NET取扱規定 ► MAR<br>三証券株式会社 金融商品取引<br>日本証券業協会<br>(c) MARUSAN SECURITIES CO | USAN-MAIL取扱規定<br>業者 関東財務局長(金i<br>-, LTD. All rights reserved. | 抽選·申込情     | 報をご確認ください。 |                     |
|                                                                          |                                                                            |                                                               |            |            |                     |

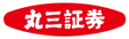

#### 8. IPO抽選申込情報の確認

| A            | ~ 投資情報                                                                                                    | ₩₹ 取引                 | 曼 資産状況              | 🖵 電子交付サービス     | <b>田</b> 口座情報 |  |  |
|--------------|----------------------------------------------------------------------------------------------------|-----------------------|---------------------|----------------|---------------|--|--|
| 5834         | 4 マルサン●●株                                                                                                    | 式会社東証 🍡               | <b>1論見書 G</b>       |                | 抽選申込取消へ       |  |  |
| ①抽選申込<br>受付前 | ①抽選申込     ②抽選申込     ●     ③抽選申込     ●     ③請入申込       受付前     ●     ③     ●     ③     ●     ⑤       受付前     ●     ⑤     ●     ⑤     ●     ⑦ |                       |                     |                |               |  |  |
| 募集情報         |                                                                                                    |                       |                     |                |               |  |  |
| 仮条件提         | 示日                                                                                                    | 2022/09/30            | )(金)                |                |               |  |  |
| 仮条件          |                                                                                                    | 2,800~2,93<br>刻み値: 60 | 80円<br>円            |                |               |  |  |
| ブックビ         | ル期間                                                                                                    | 2022/10/03            | 3(月)07:30~ 拍        | 由選結果公表日時(2     | は抽選日の         |  |  |
| 公募・売         | 出価格決定日                                                                                                    | 2022/10/11            | 」(火)                | 翌営業日午前6:       | 00です。         |  |  |
| 公募・売         | 出価格                                                                                                    |                       |                     |                |               |  |  |
| 抽選日          |                                                                                                    | 2022/10/11<br>※抽選結果2  | L(火)<br>2表日は翌営業日となり | ます             |               |  |  |
| 購入申込         | 期間                                                                                                    | 2022/10/12            | 2(水)06:00~2022/     | 10/13(木)16:10  |               |  |  |
| 上場日          |                                                                                                    | 2022/10/19            | ,(水)                |                |               |  |  |
| 申込可能         | 数量                                                                                                    | 100~99,99             | 9,999,900株          |                |               |  |  |
| 抽選・購         | 入情報                                                                                                    |                       |                     |                |               |  |  |
| 抽選申込         | 日時                                                                                                    | 2022/10/07            | 7(金)09:15           |                |               |  |  |
| 購入申込         | (辞退) <mark>日時</mark>                                                                                                    |                       | =                   | 太平均中国(二十年)。中   | いていませいが       |  |  |
| 申込数量         |                                                                                                    | 100株                  | Ē                   | 該ヨ 茹 的に 拙速・ 中込 |               |  |  |
| 申込価格         |                                                                                                    | 成行                    |                     | 12/1/2/18 9    | 0             |  |  |
| 当選数量         |                                                                                                    |                       |                     |                |               |  |  |
| 補欠当選         | 数量                                                                                                    |                       |                     |                |               |  |  |
| 預り区分         |                                                                                                    |                       |                     |                |               |  |  |

#### 9. IPO抽選結果の確認

| 5834 マルサン           ③ 抽躍中込         ③ 抽躍中込         ③ 抽躍中込         ◎ 抽躍中込 | ● ● 株式会社 東証 <sup>1</sup> 2 目論見書 15 購入申込・辞退へ ●<br><sup>◎ 購入申込</sup> <sup>◎ 購入申込</sup> |
|-------------------------------------------------------------------------|--------------------------------------------------------------------------------------|
| <u> </u>                                                                |                                                                                      |
| 仮条件提示日                                                                  | 2022/09/30(金)                                                                        |
| 仮条件                                                                     | 2,800~2,980円<br>刻み値: 60円                                                             |
| ブックビル期間                                                                 | 2022/10/03(月)07:30~2022/10/07(金)10:00                                                |
| 公募・売出価格決定日                                                              | 2022/10/11 (火)                                                                       |
| 公募・売出価格                                                                 | 2,980円                                                                               |
| 抽選日                                                                     | 2022/10/11 (火)<br>※抽選結果公表日は翌営業日となります                                                 |
| 購入申込期間                                                                  | 2022/10/12 (水) 06:00~2022/10/13 (木) 16:10                                            |
| 上場日                                                                     | 2022/10/19 (水)                                                                       |
| 申込可能数量                                                                  | 100~99,999,999,900株                                                                  |

| 選された場合                                                                                                    |                                           |                                                       |                                                                            |           |                                             |
|----------------------------------------------------------------------------------------------------|-------------------------------------------|-------------------------------------------------------|----------------------------------------------------------------------------|-----------|---------------------------------------------|
| <b>帝 唐 唐 唐 唐 唐 唐 唐 唐 唐 唐 唐 唐 唐 唐 唐 唐 唐 唐 唐 唐 唐 唐 唐 唐 唐 唐 唐 唐 唐 唐 唐 唐 唐 唐 唐 唐 唐 唐 唐 唐 唐 唐 唐 6 6</b> | <ul> <li>         ・<br/>・<br/>・</li></ul> | ♥ ● 株式会社       ● ● 株式会社       ● ● 株式会社       ● ● 株式会社 | <ul> <li>算産状況</li> <li>東証</li> <li>目論見書</li> <li>(○購入申込<br/>終了)</li> </ul> |           | ҈<br>目∟□□□□□□□□□□□□□□□□□□□□□□□□□□□□□□□□□□□□ |
| 募集情報                                                                                                    |                                           |                                                       |                                                                            |           |                                             |
| 仮条件提示日                                                                                                    |                                           | 2022/09/30(金)                                         |                                                                            |           |                                             |
| 仮条件                                                                                                    |                                           | 2,800~2,980円<br>刻み値: 60円                              |                                                                            |           |                                             |
| ブックビル期間                                                                                                    |                                           | 2022/10/03(月)                                         | 07:30~2022/10/07                                                           | (金)10:00  |                                             |
| 公募・売出価格派                                                                                                    | <b>走日</b> 2022/10/11 (火)                  |                                                       |                                                                            |           |                                             |
| 公募・売出価格                                                                                                    |                                           | 2,980円                                                |                                                                            |           |                                             |
| 抽選日                                                                                                    |                                           | 2022/10/11(火)<br>※抽選結果公表日は                            | 翌営業日となります                                                                  |           |                                             |
| 購入申込期間                                                                                                    |                                           | 2022/10/12 (水)                                        | 06:00~2022/10/13                                                           | (木) 16:10 |                                             |
| 上場日                                                                                                    |                                           | 2022/10/19 (水)                                        |                                                                            |           |                                             |
| 申込可能数量                                                                                                    |                                           | 100~99,999,999,                                       | 900株                                                                       |           |                                             |
| 落選・・・お手続きは不要です。<br>なお、抽選結果が落選と表示されても、他のお客様の購入辞退等が<br>生じた場合、機械的に処理された順番に基づき、当社の営業員から<br>配分に関するお声がけをすることがございます。                                                                                                    |                                           |                                                       |                                                                            |           |                                             |

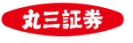

### 10. IPO抽選申込取消方法

申込数量、申込価格を変更される場合は、一度抽選申込を取消いただき、 再度抽選申込をすることによって変更が可能です。

| ↑ 新投資情報 2                                                                                                    | ■取引 ●資産状況 □電子交付サービス 目口座情報                                        | ↑ 新投資情報                                               | ◇取引 ● 資産状況 □ 電子交付サービス 団 □座情報            |  |
|----------------------------------------------------------------------------------------------------|------------------------------------------------------------------|-------------------------------------------------------|-----------------------------------------|--|
| 5834 マルサン●●株式会社                                                                                                    | 東証 医目論見書 6 拍滋中込取消へ •                                             | 国内株式 IPO注文<br><b>IPO抽選申込取消 -確認-</b>                   | 1▶2⊳3                                   |  |
| <ul> <li>③抽羅中込<br/>受付前</li> <li>②抽羅中込<br/>受付中</li> <li>③抽羅中込<br/>終了</li> <li>● ①抽羅中込</li> <li>● ①抽羅中込</li> <li>● ③抽通</li> </ul> | 磁中 ▶ ③瀕入中込<br>受付前 ▶ ④類人中込<br>受付中 ▶ ⑦彌入中込<br>終了                   | 5834 マルサン● ●株式会社                                      | · 审訴                                    |  |
| 募集情報                                                                                                    |                                                                  |                                                       |                                         |  |
| 仮条件提示日                                                                                                    | ① 抽選申込済み銘柄の                                                      | 募集情報                                                  |                                         |  |
| 仮条件                                                                                                    | 「抽選申込取消へ」ボタンを                                                    | 仮条件提示日                                                | 2022/09/30 (金)                          |  |
| ブックビル期間                                                                                                    | クリックします。                                                         | 仮条件                                                   | 2,800~2,980円                            |  |
| 公募・売出価格決定日                                                                                                    | 2022/10/11 (X)                                                   | - プックビル期間 2022/10/03 (月) 07:30~2022/10/07 (金) 23:59   |                                         |  |
| 公募・売出価格                                                                                                    |                                                                  | <b>公募・売出価格決定日</b> 2022/10/11 (火)                      |                                         |  |
| 抽選日                                                                                                    | 2022/10/11 (火)                                                   | 抽選日                                                   | 2022/10/11 (火)                          |  |
| 88 3 (#23 MBPS                                                                                                    | ※周囲病未入れ口は会告未口になります<br>2022(10/12 (水) 06:00x-2022(10/12 (木) 16:10 | —<br>購入申込期間 2022/10/12 (水) 06:00~2022/10/13 (木) 16:10 |                                         |  |
|                                                                                                    | 2022/10/12 (34) 00.00 -2022/10/13 (14) 10.10                     | - 上場日 2022/10/19 (水)                                  |                                         |  |
| 申込可能数量                                                                                                    | 100~99,999,999,900株                                              | 抽選申込取消内容                                              |                                         |  |
| 抽選・購入情報                                                                                                    | · · · · · · · · · · · · · · · · · · ·                            | •<br>取引                                               | 100 11 11 11 11 11 11 11 11 11 11 11 11 |  |
| 抽選申込日時                                                                                                    | 2022/10/07(金)09:15                                               | 申込数量                                                  |                                         |  |
| 購入申込(辞退)日時                                                                                                    |                                                                  | 申込価格                                                  | 「取りハスワート」を入力します。                        |  |
| 申込数量                                                                                                    | 100株                                                             |                                                       |                                         |  |
| 申込価格                                                                                                    | 成行                                                               | 上記の内容でよろしければ、「取引バスワート                                 | 」を入力し「抽選申込取消」ボタンを押してくたさい。               |  |
| 当選数量                                                                                                    | -                                                                |                                                       |                                         |  |
| 補欠当選数量                                                                                                    |                                                                  |                                                       |                                         |  |
| 預り区分                                                                                                    |                                                                  | 0                                                     | 中止 3 抽選申込取消 •                           |  |
|                                                                                                    |                                                                  |                                                       |                                         |  |
|                                                                                                    |                                                                  |                                                       |                                         |  |

| <b>f</b>                                | <b>論 投資情報</b>                                                             | ₩₹ 取引                               | 曼 資産状況            | 🖵 電子交付サービス          | <b>11</b> 口座情報 |  |  |  |  |  |
|-----------------------------------------|---------------------------------------------------------------------------|-------------------------------------|-------------------|---------------------|----------------|--|--|--|--|--|
| 四丸三 太郎 様                                |                                                                           |                                     |                   |                     |                |  |  |  |  |  |
| 国内株式<br>IPO                             | ; IPO注文<br>由選申込取消 -受                                                      | 付-                                  |                   |                     | 1 2 3          |  |  |  |  |  |
| 下記の内容で、抽遍申込取消を受け付けました                   |                                                                           |                                     |                   |                     |                |  |  |  |  |  |
| 5834マルサン●●株式会社 IPO抽選申込取消受付完了です。         |                                                                           |                                     |                   |                     |                |  |  |  |  |  |
| 抽選申込取消內容                                |                                                                           |                                     |                   |                     |                |  |  |  |  |  |
| 取引                                      |                                                                           | IPOブックビ                             | IPOブックビル申込        |                     |                |  |  |  |  |  |
| 申込数量                                    |                                                                           | 100株                                |                   |                     |                |  |  |  |  |  |
| 申込価格                                    |                                                                           |                                     |                   |                     |                |  |  |  |  |  |
|                                         |                                                                           | 4                                   | IPO銘柄一覧へ C        |                     |                |  |  |  |  |  |
| ▶ MARUS<br>商号等:丸<br>加入協会:<br>Copyright( | AN-NET取扱規定 MARU<br>三証券株式会社 金融商品取引援<br>日本証券構協会<br>c) MARUSAN SECURITIES CO | USAN-MA<br>総首 限東記<br>D., LTD. All n | 「IPO銘柄‐<br>由選・申込忄 | ー覧へ」をクリッ<br>青報をご確認く | クし<br>ださい。     |  |  |  |  |  |
|                                         |                                                                           |                                     |                   |                     |                |  |  |  |  |  |

| <b>A</b>                                                                                                    | <b>論 投資情報</b> | ₩7 取引                  | <b>e</b> i                                          | 育産状況      | 🖵 電子交付サービ        | ス        | □□ □座情報 |  |  |  |  |
|----------------------------------------------------------------------------------------------------|---------------|------------------------|-----------------------------------------------------|-----------|------------------|----------|---------|--|--|--|--|
| IPO                                                                                                    | (新規公開株式) 銘柄   | 一覧                     |                                                     |           |                  |          |         |  |  |  |  |
| 抽選参加                                                                                                    |               |                        |                                                     | 抽選結果·購入申込 |                  |          |         |  |  |  |  |
| 銘柄                                                                                                    |               | ブックビル期                 | ブックビル期間                                             |           | 対象明細はありません。      |          |         |  |  |  |  |
| ▼ 5834 マルサン●●株式会社 1                                                                                                    |               | 10/03 (月) ~10/0        | 7(金)                                                |           |                  |          |         |  |  |  |  |
| ▼ 9560 デモ案件 C 09/3                                                                                                    |               | 09/12 (月) ~09/3        | 0(金)                                                |           |                  |          |         |  |  |  |  |
| ● 抽選結果・購入申込には抽選申込終了後から購入申込受付中までの銘柄が含まれます。                                                                                                    |               |                        |                                                     |           |                  |          |         |  |  |  |  |
| <ul> <li>● 補欠当選とは、当選された他のお客様から購入辞退もしくは権利の放棄があった場合、補欠当選されたお客様で購入申込を行った方が陽梯的処理により順次購入が確定(線上当選)する権利です。</li> <li>5834 マルサン● 株式会社 東証 <sup>1</sup>© 目論見書 16 抽選申込へ ●</li> <li>(○施理中込), ②施理中込), ③加速申込), ③加速申込, ③振斗中込, ③振入申込), ③振入申込, ③振入申込, ②振入申込, ②</li> <li>第7</li> <li>34 (1)</li> </ul> |               |                        |                                                     |           |                  |          |         |  |  |  |  |
| 仮条件提                                                                                                    | 示日            | 2022/09/30             | (金)                                                 |           |                  |          |         |  |  |  |  |
| 仮条件                                                                                                    |               | 2,800~2,98<br>刻み値: 60F | 0円<br>9                                             | 当該銷       | 3柄が抽選□<br>■一に戻りま | 申込前<br>す | 「前の     |  |  |  |  |
| ブックビ                                                                                                    | ブックビル期間       |                        | 2022/10/03 (月)                                      |           |                  |          |         |  |  |  |  |
| 公募・売出価格決定日                                                                                                    |               | 2022/10/11             | 2022/10/11 (火)                                      |           |                  |          |         |  |  |  |  |
| 公募・売                                                                                                    | 出価格           |                        |                                                     |           |                  |          |         |  |  |  |  |
| 抽選日                                                                                                    |               | 2022/10/11<br>※抽選結果公   | 2022/10/11 (火)<br>※ <mark>抽選結果公表日は</mark> 翌営業日となります |           |                  |          |         |  |  |  |  |
| 購入申込                                                                                                    | 期間            | 2022/10/12             | 2022/10/12 (水) 06:00~2022/10/13 (木) 16:10           |           |                  |          |         |  |  |  |  |
| 上場日                                                                                                    |               | 2022/10/19             | (水)                                                 |           |                  |          |         |  |  |  |  |
| 申込可能                                                                                                    | 数量            | 株                      |                                                     |           |                  |          |         |  |  |  |  |
|                                                                                                    |               |                        |                                                     |           |                  |          |         |  |  |  |  |

③「抽選申込取消」をクリックします。

【抽選申込取消のお手続きができない時間帯について】 ブックビル期間中、<mark>毎営業日の午前10:00前後</mark>に、<mark>抽選申込取消のお手続きができない時間があります</mark>。 お手続きできない時間においては一時的に、IPOの状況を示すアイコンが、 <sup>②抽選申込</sup> 終<sup>7</sup> と表示され、『抽選申込取消へ』のボタンも非表示となります。 お手続きできない時間は通常、5分~10分程度です。おそれ入りますが少し時間をあけて、あらためてお手続きください。